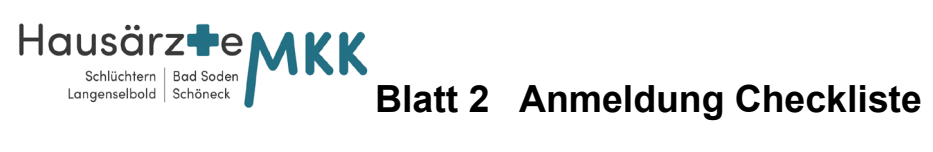

| Anmeldung Checkliste "CL"                                                               |                                                                                                    |
|-----------------------------------------------------------------------------------------|----------------------------------------------------------------------------------------------------|
| 1 Allgemeiner Empfang                                                                   |                                                                                                    |
|                                                                                         | Anleitung - Tipps                                                                                             |
| VK einlesen                                                                             | Siehe Blatt 3 MgU "Fallanlage"                                                                                |
| Fallanlage                                                                              | Siehe Blatt 3 MgU "Fallanlage"                                                                                |
| Tel – Nr. und Email (immer prüfen!)                                                     | k "Leertaste" s – enter $\rightarrow$ F9                                                                      |
| IDANA Import durchführen                                                                | Pat in Duria aufrufen, dann import idana ( "F11")                                                             |
| Einwilligung, Datenschutz und<br>Anamnesebogen, falls noch nicht vorhanden              | IDANA (automatisch) oder Papierdokument, dann einscannen                                                      |
| Ziffernablage                                                                           | Nur nach Einlesen der VK (siehe unten)                                                                        |
| 1A Patient mit Termin                                                                   |                                                                                                    |
|                                                                                         | Anmerkungen                                                                                                   |
| IDANA Fragebogen                                                                        | Alle Neupatienten und Vorsorge Untersuchungen                                                                 |
| Pat ins Wartezimmer bitten                                                              |                                                                                                    |
| Pat blau markieren                                                                      | Im TK: Fn-Taste "anwesend"                                                                                    |
| 1B Patient ohne Termin                                                                  |                                                                                                    |
|                                                                                         | Anmerkungen                                                                                                   |
| Notfall?                                                                                | Arzt informieren                                                                                              |
| Dringender Termingrund?                                                                 | Ausnahmsweise terminieren                                                                                     |
| Neupatient?                                                                             | Terminieren, IDANA Kärtchen mitgeben                                                                          |
| Rezept- oder Ü - Wunsch ?                                                               | Bestellbogen aushändigen                                                                                      |
| Nach Abarbeiten Bestellbogen                                                            | X 1 "Rp ausgestellt"<br>(auf richtigen aktiven Fall achten, HZV, KR, Pr), da X-Pr<br>mit Ziffer verknüpft ist |
| Medizinische Fragen?                                                                    | Warteliste (WL) Orga" oder Doc" (bisher nur in                                                                |
| Formularwünsche?                                                                        | Slü eingerichtet. Andere Standorte folgen).                                                                   |
| Ziffern Eingabe nach Einlesen der VK                                                    |                                                                                                    |
| KR Patient                                                                              | $Q \rightarrow enter \rightarrow v \rightarrow F12$                                                           |
| HZV Patient Teil 1 (auf KR Schein!)                                                     | $Q \rightarrow \text{enter} \rightarrow \text{w enter, enter} \rightarrow F12$                                |
| HZV Patient Teil 2 (auf HZV Schein)                                                     | $Q \rightarrow \text{enter} \rightarrow v \text{ enter} \rightarrow F12$                                      |
| Tip Ziffernübersicht: Q- enter – Tabulator-Taste: Man sieht alle eingetragenen Ziffern! |                                                                                                    |